# Perpetuum Ltd wSNAK User Manual

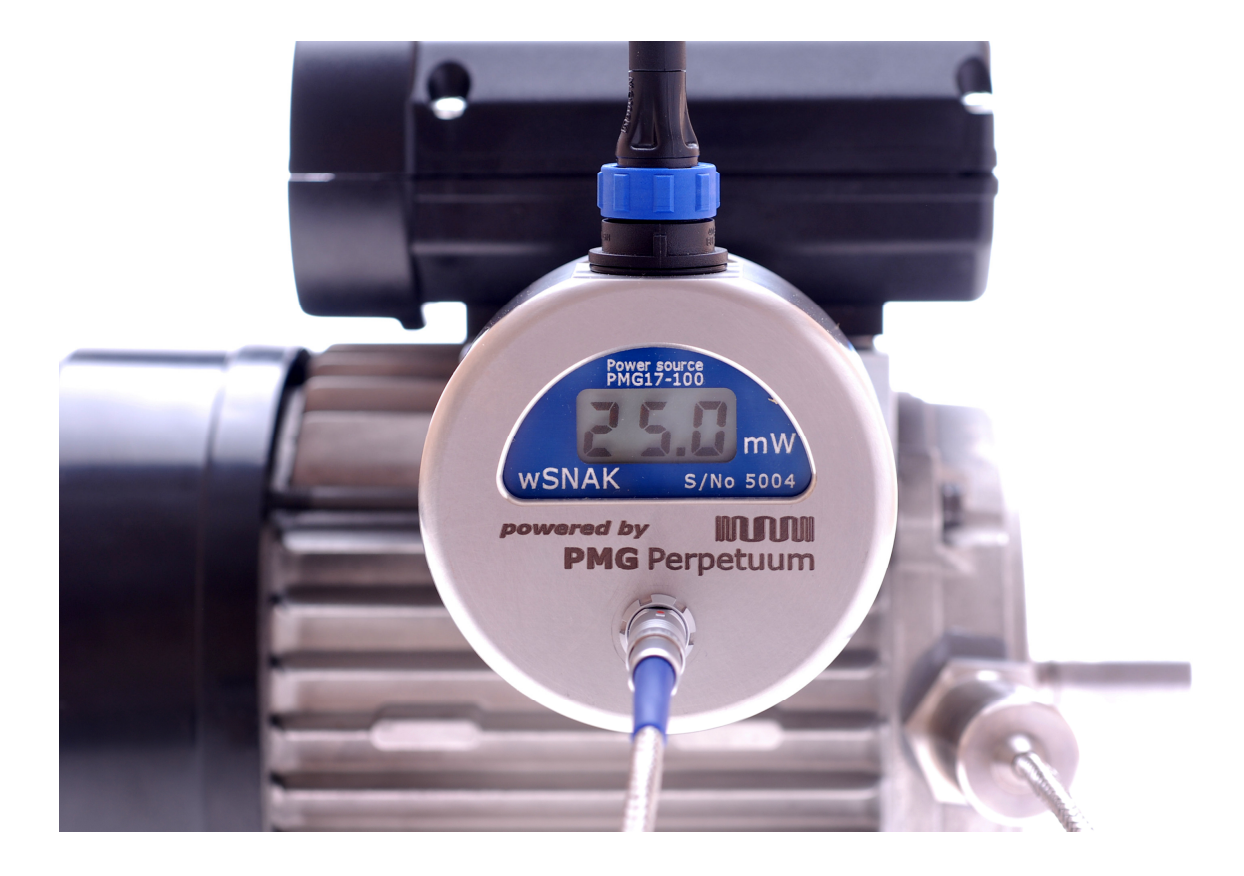

| Revision | Release Date                  | Notes                                      |
|----------|-------------------------------|--------------------------------------------|
| 1.0      | 28 <sup>th</sup> January 2009 | General release.                           |
| 2.0      | 5 <sup>th</sup> February 2009 | Revision table and disclaimer added.       |
|          |                               | 'Version' changed to 'revision' in footer. |
|          |                               |                                            |
|          |                               |                                            |
|          |                               |                                            |

## **Table of Contents**

| Table of Contents                                              | 2  |
|----------------------------------------------------------------|----|
| Caution                                                        | 3  |
| Disclaimer                                                     | 3  |
| Introduction                                                   | 4  |
| Kit Contents                                                   | 5  |
| Software Installation                                          | 6  |
| Before You Start                                               | 6  |
| USB Driver Installation                                        | 6  |
| USB Serial Converter Installation                              | 6  |
| USB Serial Port Installation                                   | 8  |
| Data Viewer Software Installation                              | 9  |
| Configuring the Com Port in the Perpetuum Data Viewer Software | 9  |
| Determining The Optimal Location For The wSNAK                 | 0  |
| Accelerometer Installation1                                    | 0  |
| Operating Instructions1                                        | 1  |
| wSNAK Display Software1                                        | 1  |
| Reporting Interval1                                            | 2  |
| Contact Information1                                           | 2  |
| Appendix1                                                      | 3  |
| Circuit Diagrams1                                              | .3 |

## Caution

! When operating near rotating machinery keep clothing and cables away from rotating parts.

! The supplied magnetic mounts use very strong magnets. Ensure fingers are kept away from the magnet when attaching.

! Keep the magnetic mounts away from recordable magnetic media.

## Disclaimer

The wSNAK is an "Assessment kit" and should only be used to evaluate the suitability of vibration-energy-harvester-powered wireless sensor nodes for condition-based machine monitoring. Perpetuum Ltd accepts no responsibility for loss or damage incurred through the use of this kit or any of its parts for a purpose other than stated above.

The wSNAK system uses the IEEE 802.15.4 protocol in 2.4GHz radio frequency band. While the system has been designed to meet various radio frequency emission regulations, no approval or certification has been applied for or granted for this equipment. Hence users of this wireless assessment kit do so at their own risk.

The wSNAK sensor node assessment kit is not suitable for use in explosive atmospheres.

The software supplied with the wSNAK has been tested on a Windows XP system and a Windows Vista system. However Perpetuum Ltd accepts no responsibility for loss of damage of data or hardware through the use of its software on third-party personal computers or servers.

## Introduction

The Perpetuum wSNAK assessment kit allows the user to appraise vibration energy harvesting in industrial wireless condition monitoring applications. The kit contains everything needed to evaluate the benefits of vibration energy harvester powered wireless condition monitoring sensor nodes.

The wSNAK harvests waste energy in the form of vibration and converts it to electricity. This electrical energy is stored in a capacitor until sufficient is available to power the data acquisition, processing and transmission.

The data, comprising of raw analogue accelerometer values, temperature, power generated by the PMG17 and  $LQI^1$ , is transmitted to the USB powered receiver via a 2.4GHz 802.15.4 radio.

The Perpetuum wSNAK display software reads the received time domain accelerometer data from the USB port, performs a FFT (Fast Fourier Transform) on it and displays the resultant frequency domain data. The wSNAK display software also displays a graph of the accelerometer temperature, PMG17 generated power and LQI.

<sup>&</sup>lt;sup>1</sup> Link Quality Indicator is a metric of the quality of the 802.15.4 radio link. It is best used as a relative indicator. LQI varies between 0 and 255, with 255 being a better radio link.

## **Kit Contents**

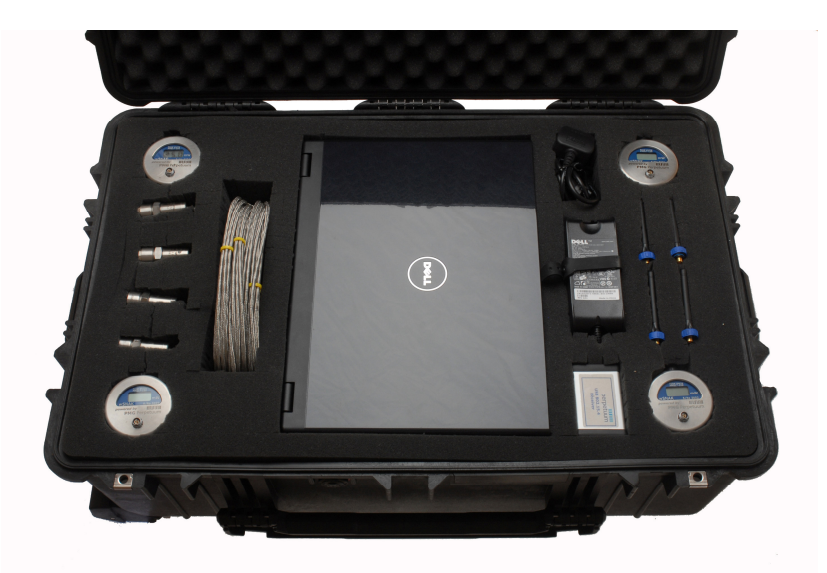

Figure 1 - wSNAK kit contents

The wSNAK assessment kit comprises:

| Component                                                                            | wSNAK Kit | wSNAK-Lite Kit |
|--------------------------------------------------------------------------------------|-----------|----------------|
| Laptop containing auto-starting viewing software                                     | 1         |                |
| Energy harvester powered<br>condition monitoring wireless<br>sensor node             | 4         | 1              |
| Sensor node antenna                                                                  | 4         | 1              |
| Sensor node magnetic mount                                                           | 4         | 1              |
| Combined IEPE accelerometer and temperature sensor                                   | 4         | 1              |
| Accelerometer magnetic mount                                                         | 4         | 1              |
| USB receiver                                                                         | 1         | 1              |
| Receiver antenna                                                                     | 1         | 1              |
| USB cable                                                                            | 1         | 1              |
| USB flash drive, containing<br>wSNAK display software and<br>essential documentation | 1         | 1              |

#### Table 1 – Kit Contents

## Software Installation

#### Before You Start

Before plugging in the receiver or starting the Perpetuum Demonstration software it is necessary to install the USB receiver drivers. The following screenshots are from Windows XP. The installation process for Windows Vista is similar; however different dialogue boxes will be displayed.

Copy and unzip the supplied driver folder and take a note of its location.

#### **USB Driver Installation**

Please note the driver installation is in two parts, be sure to install both drivers.

#### **USB Serial Converter Installation**

Plug the USB receiver into a spare USB port<sup>2</sup>. The following window will appear, check the 'No, not this time' box and click next.

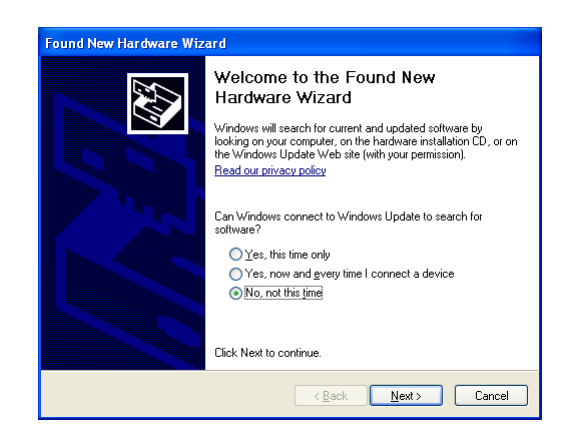

Click the 'Install from a list' option and click next.

<sup>&</sup>lt;sup>2</sup> Some computers are not able to support a full USB load on all USB ports. If this causes a problem change ports to one that can support a full load or use a powered USB hub.

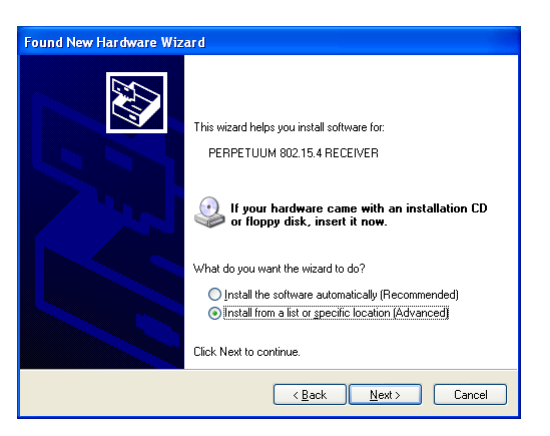

In the subsequent window click on the browse button and navigate to the location where you saved the drivers earlier and click OK. Click Next.

| ound New Har<br>Please choos                                                                                                    | rdware Wizard<br>se your search and installation options.                                                                                       |  |
|----------------------------------------------------------------------------------------------------|----------------------------------------------------------------------------------------------------|--|
| ⊙ <u>S</u> earch                                                                                                    | for the best driver in these locations.                                                                                                    |  |
| Use the check boxes below to limit or expand the default search, which includes local<br>paths and removable media. The best driver found will be installed. |                                                                                                    |  |
| Search removable media (floppy, CD-ROM)                                                                                                    |                                                                                                    |  |
| ✓ Include this location in the search:                                                                                                    |                                                                                                    |  |
| 9                                                                                                    | S:\Data Sheets and Apps Notes\USB Drive Image\ 💌 🗾 📴 🛛 🛛 🖉                                                                                      |  |
| ◯ <u>D</u> on't se                                                                                                    | earch. I will choose the driver to install.                                                                                                    |  |
| Choose<br>the drive                                                                                                    | this option to select the device driver from a list. Windows does not guarantee that<br>er you choose will be the best match for your hardware. |  |
|                                                                                                    |                                                                                                    |  |
|                                                                                                    | < Back Next > Cancel                                                                                                    |  |

The drivers will now be installed and the following window will be presented.

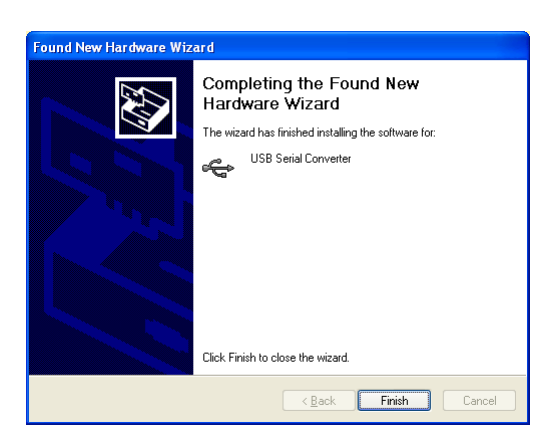

Click Finish, after a few seconds the next stage will start automatically.

### USB Serial Port Installation

The following window will appear check the 'No, not this time' box and click next.

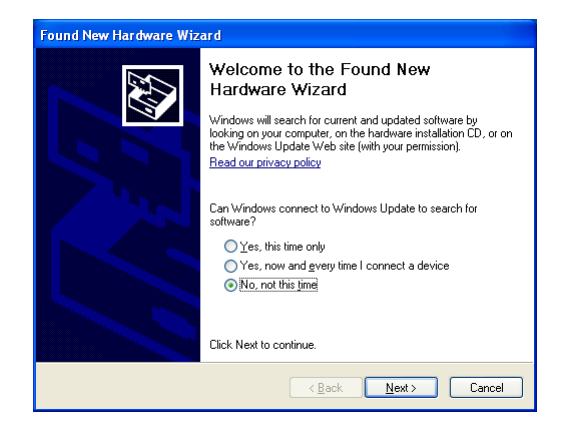

Click the 'Install from a list' option and click next.

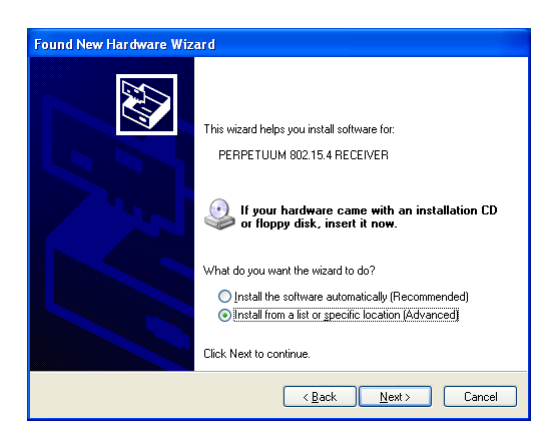

In the subsequent window click on the browse button and navigate to the location where you saved the drivers earlier and click OK. Click Next.

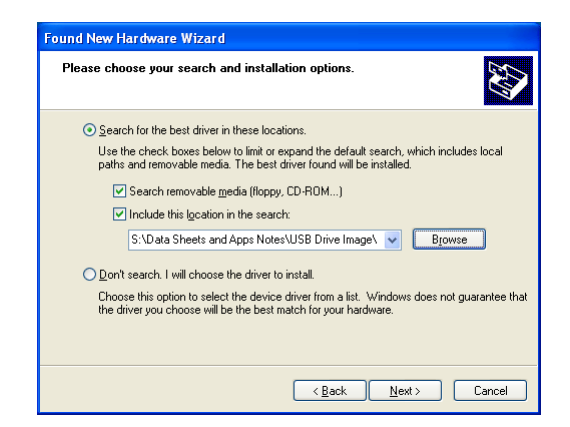

The drivers will now be installed click finish at the resulting window.

#### Data Viewer Software Installation

Copy the exe file from the flash drive to a local folder. Double clicking this exe file will start the software. Ensure the USB dongle is connected to the USB port before opening the Data Viewer Software.

#### *Configuring the Com Port in the Perpetuum Data Viewer Software.*

The Perpetuum Demonstration Software communicates with the USB receiver via a Virtual Com Port over the Universal Serial Bus (USB). The data viewer software will try and determine the correct Com port settings; if you get the following message the following procedure will allow you to enter them manually.

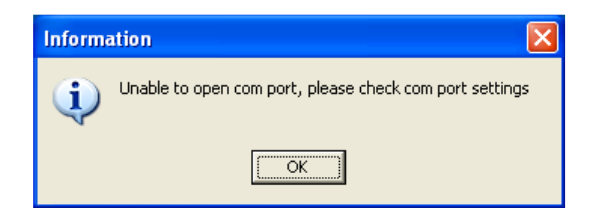

Click the 'OK' button.

On the menu bar click tools and settings to get the following window. Select the correct com port<sup>3</sup> for your computer and ensure that the rest of the boxes are filled in as shown in the diagram below. Click OK.

| Setup 🔀      |           |  |  |  |
|--------------|-----------|--|--|--|
| Settings     |           |  |  |  |
| Port         | СОМЗ 🔻    |  |  |  |
| Baud rate    | 19200 💌   |  |  |  |
| Data bits    | 8 💌       |  |  |  |
| Stop bits    | 1         |  |  |  |
| Parity       | None      |  |  |  |
| Flow control | None 💌    |  |  |  |
|              |           |  |  |  |
| L            | OK Cancel |  |  |  |

<sup>&</sup>lt;sup>3</sup> If you are not sure what is the correct com port the following procedure will help you identify it. Cancel the Setup window and disconnect the receiver from the USB port. Click on Tools and Settings and take a note of the com ports available. Cancel the Setup window and connect the USB receiver. Open the Setup window again using Tools and Settings and again take a note of the available com ports, the new com port is the correct one to use.

## Hardware Installation

The magnetic mounts are shipped with a keeper; please ensure this is removed before installation. Retain the keeper for future use.

The magnetic mounts are very strong; please ensure fingers are kept away from the magnet when attaching to prevent injuries.

Always ensure the antenna and accelerometer are attached when used outside as these are required to maintain the IP rating of the device.

#### Determining The Optimal Location For The wSNAK

The location of the wSNAK is determined by three key requirements:

- good radio performance
- optimal power generation
- within 2m of the accelerometer installation point

The wSNAK is equipped with an LCD power meter. This power meter displays the power generated by the PMG17 vibration energy harvester in mW.

Using the magnetic mount, attach the wSNAK to a suitable part of the motor and after a few seconds note the amount of power on the display. Typical values range from 0.5mW to 10mW. Try the wSNAK in several locations to determine the best 'power' location.

To determine the optimal 'radio' location visually survey the motor to determine the location that gives the best clear sight of the receiver.

Place the wSNAK in a location that satisfies good power generation (>1mW), has good radio characteristics and can reach the intended accelerometer location.

#### Accelerometer Installation

Attach the accelerometer to the motor in the desired position and plug the accelerometer connector into the wSNAK. Ensure the cable is secured and is clear of rotating parts.

## **Operating Instructions**

#### wSNAK Display Software

The wSNAK Display Software comprises of 3 panels (Figure 2 – Perpetuum wSNAK Display Software showing the accelerometer FFT. The different graphs are accessed via the tabs provided at the top of the display panel.

The graph viewer panel displays the most recent FFT along with trends for the PMG17 power generated; accelerometer temperature and LQI. The different graphs are accessed via the tabs provided at the top of the display panel.

The data viewer panel lists the time, node address and data length of the incoming data.

The display properties panel displays the node address of the four wireless nodes and allows the user to assign colours for each.

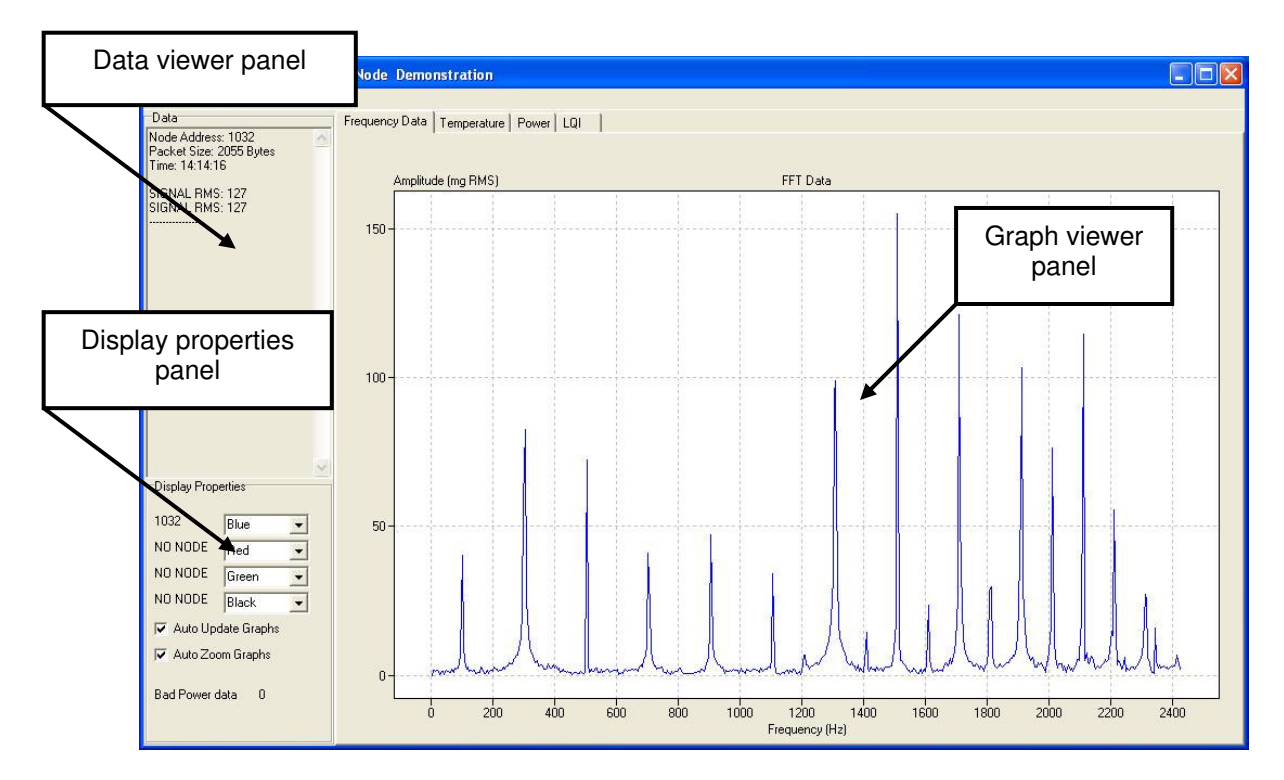

Figure 2 – Perpetuum wSNAK Display Software showing the accelerometer FFT

## **Reporting Interval**

The wSNAK reporting interval is a function of the power generated by the vibration energy harvester. The following table gives the approximate reporting interval for various power levels.

| Power  | Time to first report | Subsequent reporting interval |
|--------|----------------------|-------------------------------|
|        | (minutes)            | (seconds)                     |
| 0.5mW  | 40                   | 240                           |
| 1.0mW  | 20                   | 120                           |
| 5.0mW  | 4                    | 20                            |
| 10.0mW | 2                    | 10                            |

## **Contact Information**

For more information please contact

Perpetuum Ltd, Enterprise Road, Southampton Science Park, Southampton. SO16 7NS. United Kingdom.

+44 (0) 2380 765 888.

info@perpetuum.com.

www.perpetuum.com

## Appendix

## Circuit Diagrams

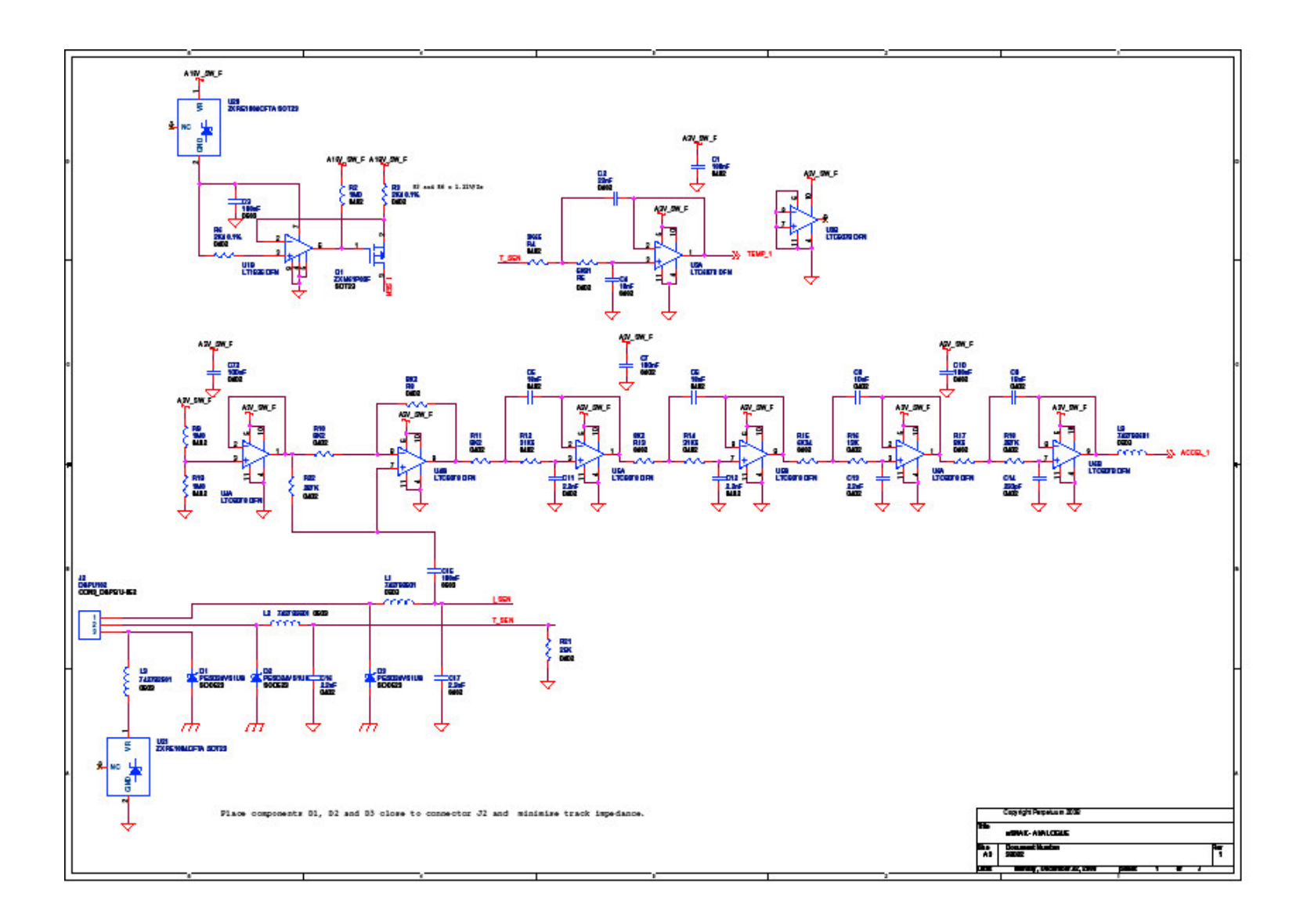

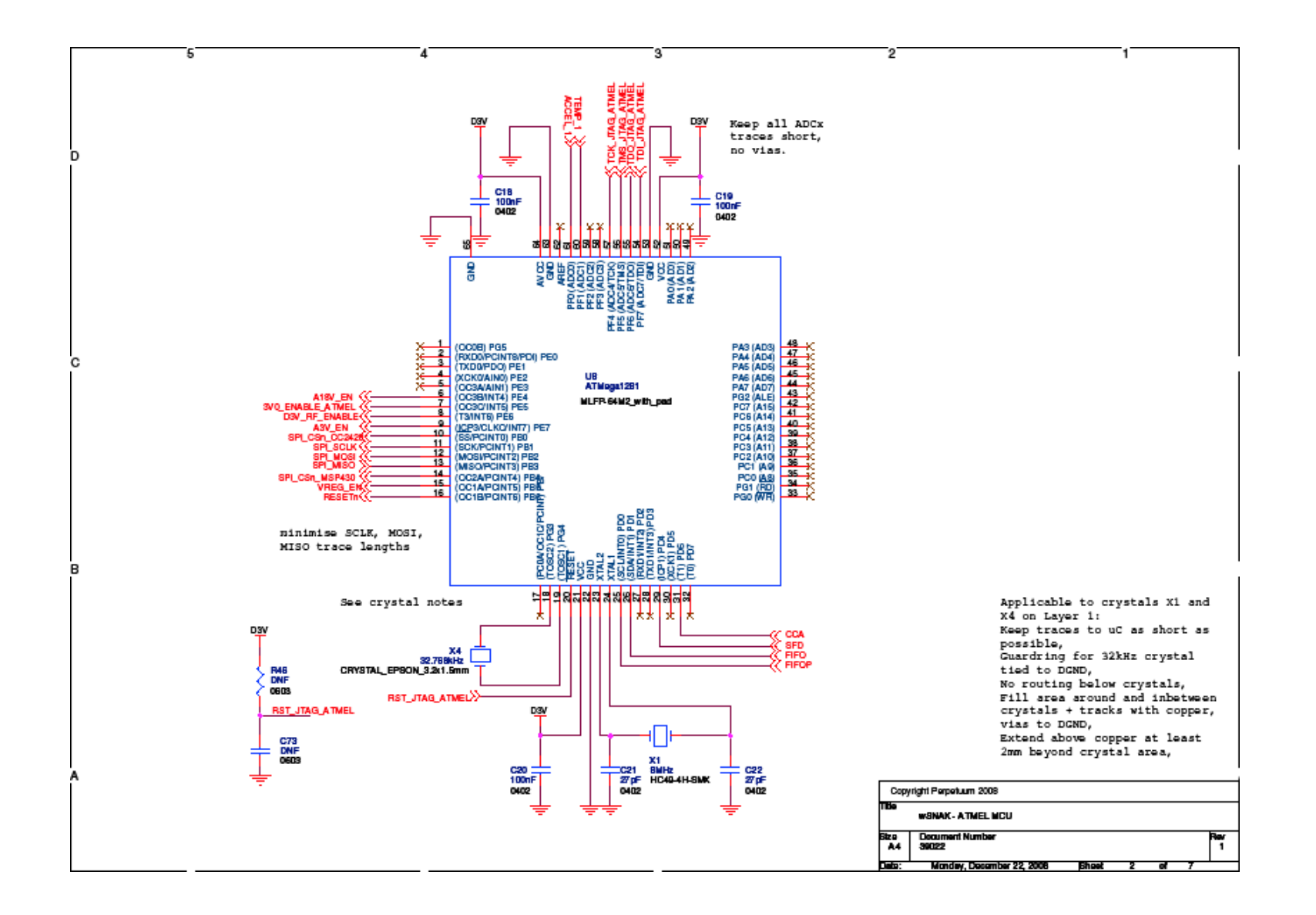

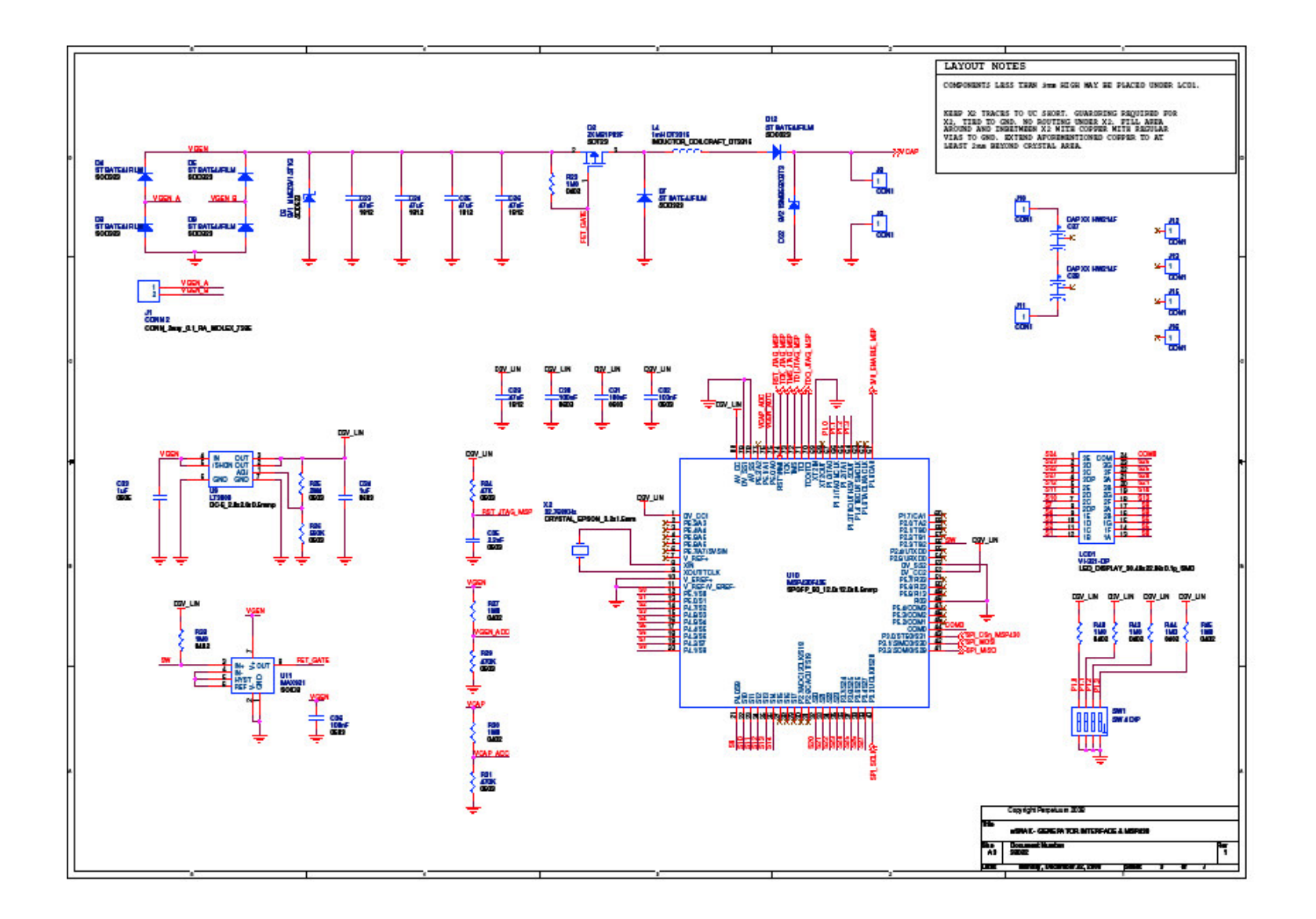

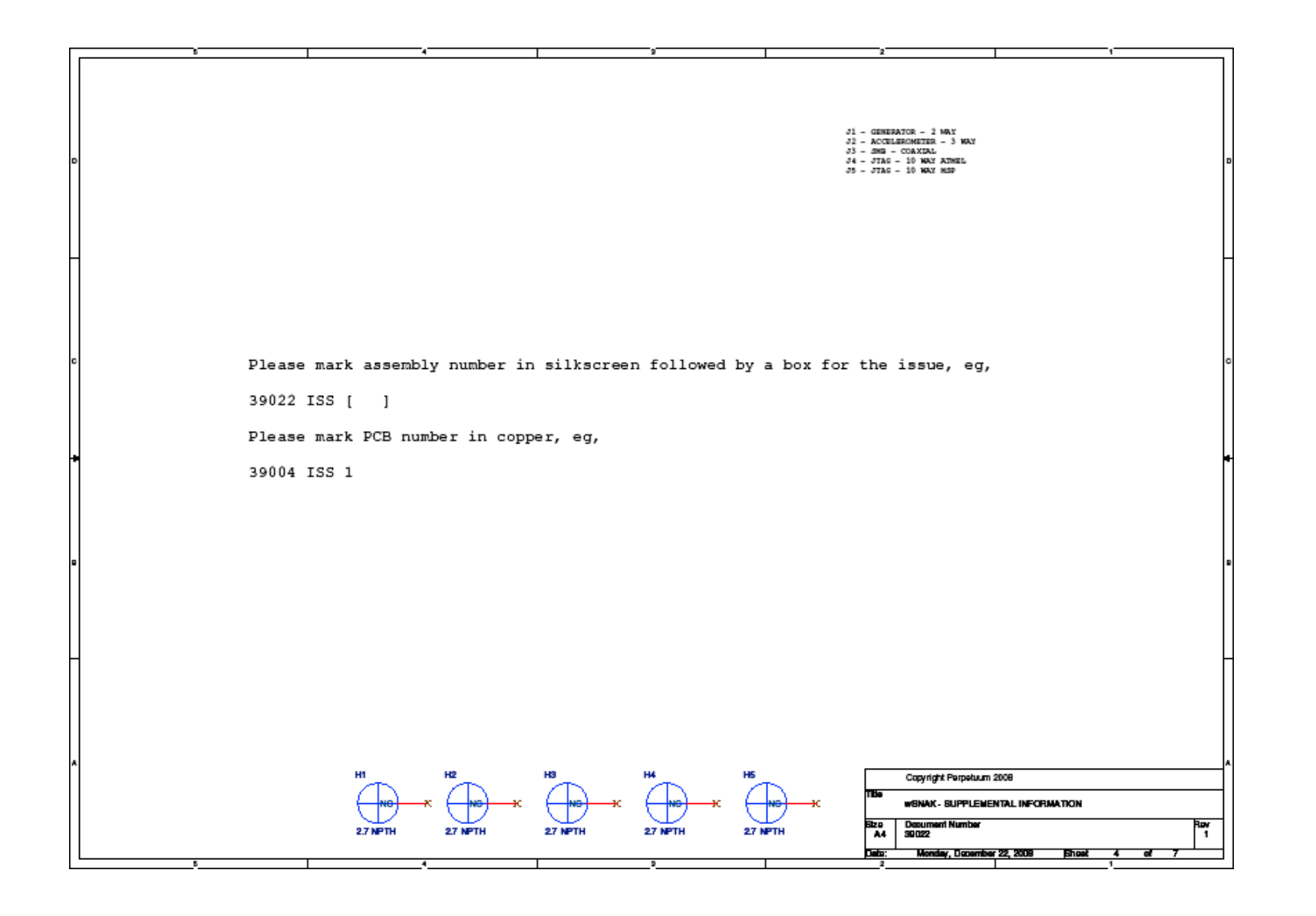

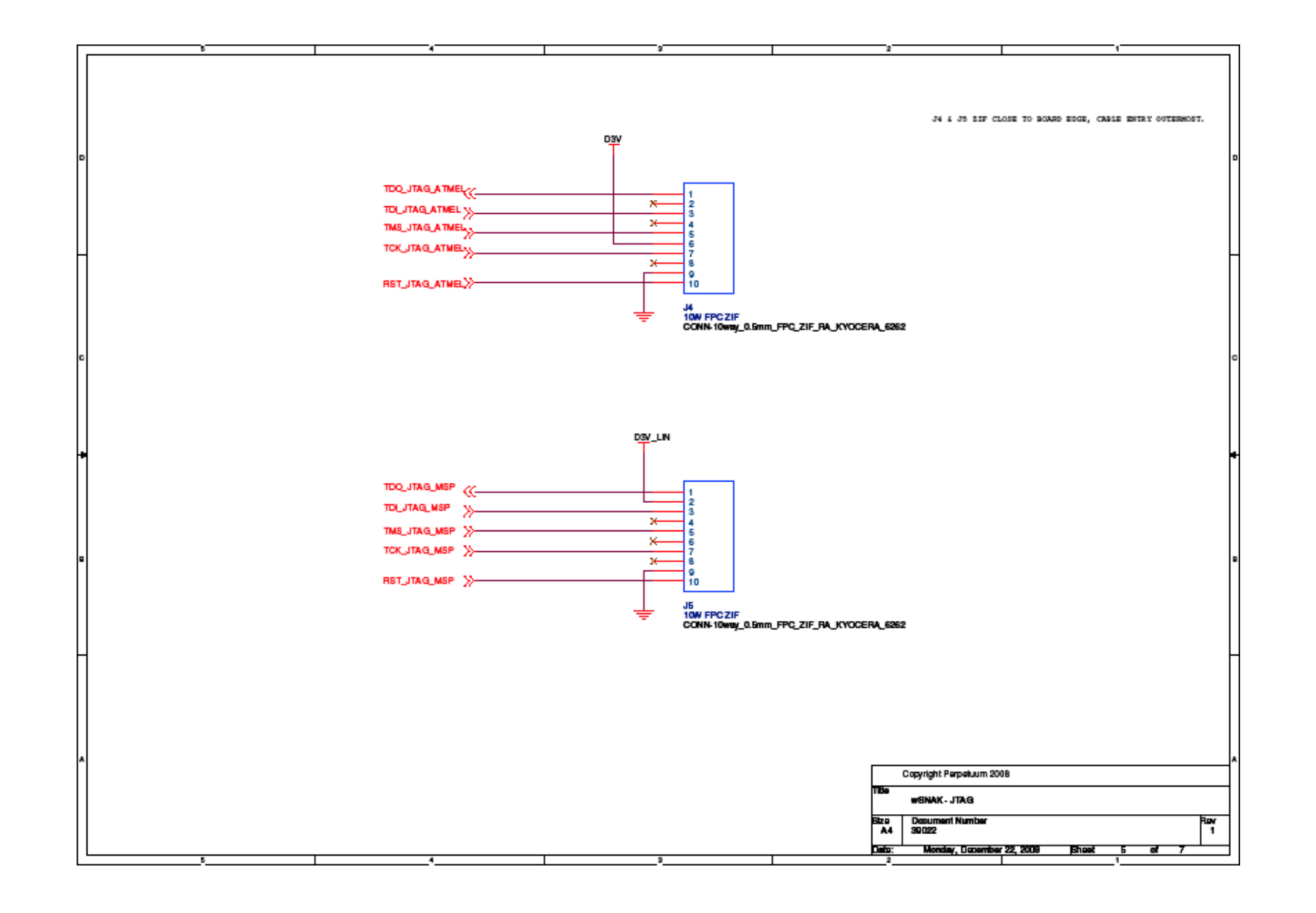

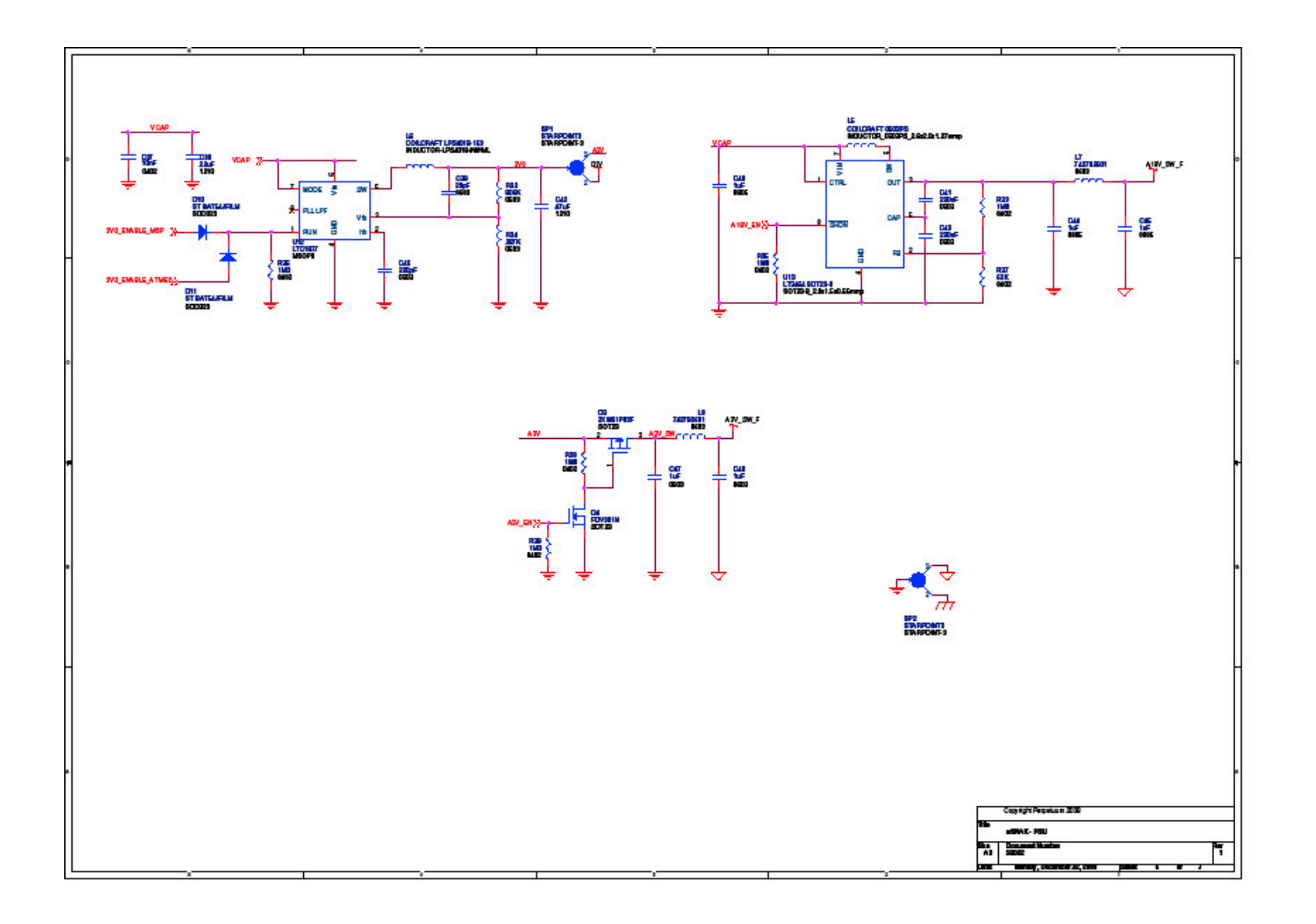

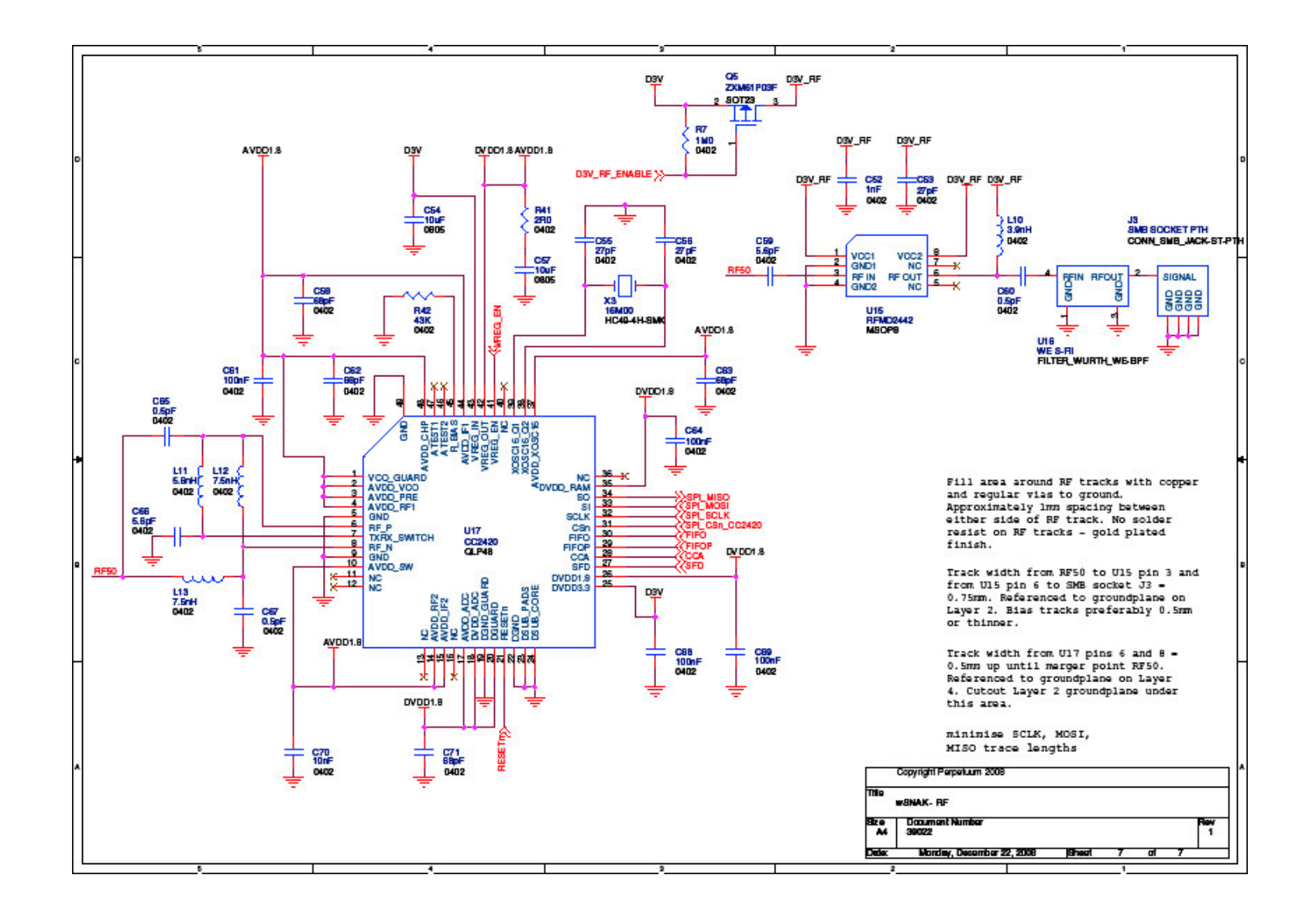